# Anleitung «Self-service password reset»

Mithilfe der nachfolgenden Anleitung können Sie bei Ihrem Office365-Account selbstständig das Passwort zurücksetzen.

#### Schritt 1:

Geben Sie Ihre Mailadresse ein.

| Microsoft              |                  |                       |
|------------------------|------------------|-----------------------|
| Anmelden               |                  |                       |
| l@ips                  | o.ch             |                       |
| Sie haben noch kein K  | onto? Dann erste | ellen Sie jetzt eins! |
| Mit Sicherheitsschlüss | el anmelden 🥎    |                       |
| Anmeldeoptionen        |                  |                       |
|                        |                  | Weiter                |

#### Schritt 3:

Geben Sie das Zeichen aus der Abbildung ein und klicken Sie auf «Weiter».

| ipso! Bildung                                                                                         |  |  |  |
|----------------------------------------------------------------------------------------------------|--|--|--|
| Konto wieder aktivieren                                                                               |  |  |  |
| Wie heißen Sie?                                                                                       |  |  |  |
| Geben Sie zum Wiederherstellen Ihres Kontos zunächst Ihre Benutzer-ID und die in der Abbildung oder o |  |  |  |
| Benutzer-ID:                                                                                          |  |  |  |
| Dinso.ch                                                                                              |  |  |  |
| Beisniel: henutzer@contoso onmisrosoft.com oder henutzer@contoso.com                                  |  |  |  |
|                                                                                                    |  |  |  |
| Geben Sie die Zeichen in der Abbildung bzw. die Wörter in der Aufnahme ein.                           |  |  |  |
| Weiter Abbrechen                                                                                      |  |  |  |

# Schritt 2:

Klicken Sie auf «Kennwort vergessen».

| A market and the market and the mark |          |  |
|----------------------------------------------------------------------------------------------------|----------|--|
| Kennwort eingeben                                                                                                    |          |  |
| Kennwort                                                                                                    |          |  |
| Kennwort vergessen                                                                                                    | Anmelden |  |
| Chancen, Perspektiven                                                                                                    |          |  |

#### Schritt 4:

Wählen Sie eine der beiden Kontaktmethoden aus, die Sie bei Microsoft hinterlegt haben (Mail oder Telefon).

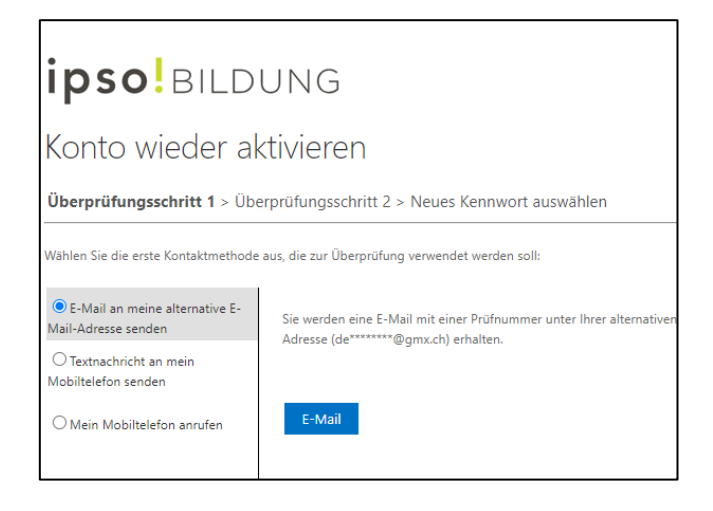

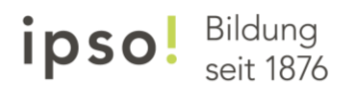

# Schritt 5:

Sie erhalten per Mail einen Code.

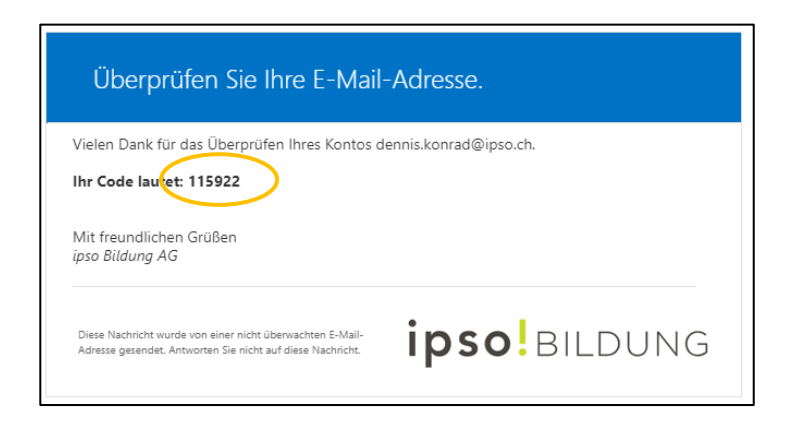

## Schritt 6:

Geben Sie diesen Code ein und klicken Sie auf «Weiter»

| ipso! bildung                                                                                             |                                                                |  |  |
|----------------------------------------------------------------------------------------------------|----------------------------------------------------------------|--|--|
| Konto wieder aktivieren                                                                                   |                                                                |  |  |
| Überprüfungsschritt 1 > Überprüfungsschritt 2 > Neues Kennwort auswählen                                  |                                                                |  |  |
| Wählen Sie die erste Kontaktmethode aus, die zur Überprüfung verwendet werden soll:                       |                                                                |  |  |
| • E-Mail an meine alternative E-<br>Mail-Adresse senden                                                   | Eine E-Mail mit einem Prüfcode wurde an Ihre Adresse gesendet. |  |  |
| <ul> <li>Textnachricht an mein</li> <li>Mobiltelefon senden</li> <li>Mein Mobiltelefon anrufen</li> </ul> | 115922       Weiter       Ist ein Problem aufgetreten?         |  |  |

# Schritt 7:

Geben Sie Ihre Telefonnummer ein, die Sie bei Microsoft hinterlegt haben.

| ipso! bild                                                                                           | UNG                                                                                                    |  |  |  |
|----------------------------------------------------------------------------------------------------|----------------------------------------------------------------------------------------------------|--|--|--|
| Konto wieder aktivieren 🔓                                                                            |                                                                                                    |  |  |  |
| Überprüfungsschritt 1 √ > <b>Überprüfungsschritt 2</b> > Neues Kennwort auswählen                    |                                                                                                    |  |  |  |
| Wählen Sie die zweite Kontaktmethoo                                                                  | le aus, die zur Überprüfung verwendet werden soll:                                                                                                    |  |  |  |
| <ul> <li>Textnachricht an mein<br/>Mobiltelefon senden</li> <li>Mein Mobiltelefon anrufen</li> </ul> | Um Ihr Konto zu schützen, müssen Sie unten Ihre Telefonnummer (*********36)<br>angeben. Sie erhalten dann eine SMS mit einer Prüfnummer, mit der Sie Ihr<br>Kennwort zurücksetzen können.<br>077444 |  |  |  |

# ipso! Bildung seit 1876

### Schritt 8:

Sie erhalten einen Code per SMS. Geben Sie diesen Code ein und klicken Sie auf «Weiter».

| ipso! Bildung                                                                                |                                                                           |  |
|----------------------------------------------------------------------------------------------|---------------------------------------------------------------------------|--|
| Konto wieder aktivieren                                                                      |                                                                           |  |
| Überprüfungsschritt 1 $\checkmark$ > <b>Überprüfungsschritt 2</b> > Neues Kennwort auswählen |                                                                           |  |
| Wählen Sie die zweite Kontaktmethode aus, die zur Überprüfung verwendet werden soll:         |                                                                           |  |
| • Textnachricht an mein<br>Mobiltelefon senden                                               | Es wurde eine Textnachricht mit einer Prüfnummer an Ihr Telefon gesendet. |  |
| O Mein Mobiltelefon anrufen                                                                  | 921652                                                                    |  |
|                                                                                              | Weiter Wiederholen An Administrator wenden                                |  |

#### Schritt 9:

Geben Sie ein neues Kennwort ein. Wiederholen Sie dieses. Beachten Sie die Vorgaben, die das neue Passwort erfüllen muss.

| <b>ipso!</b> bildung                                                                                            |                                                                                                    |  |  |
|----------------------------------------------------------------------------------------------------|----------------------------------------------------------------------------------------------------|--|--|
| Konto wieder aktivieren                                                                                         |                                                                                                    |  |  |
| Überprüfungsschritt 1 ✓ > Überprüfungsschritt 2 ✓ > <b>Neues Kennwort auswählen</b>                             |                                                                                                    |  |  |
| Neues Kennwort eingeben:     Kennwortsicherheit     Neues Kennwort bestätigen:     Fertig stellen     Abbrechen | Es ist ein sicheres Kennwort erforderlich. Sichere<br>Kennwörter sind eine 8 bis 256 Zeichen lange<br>Kombination aus Groß- und Kleinbuchstaben<br>sowie mindestens einer Ziffer oder einem<br>Symbol. Ihr Benutzername darf nicht enthalten<br>sein. |  |  |

#### Schritt 10:

Das Konto ist wieder aktiviert. Sie können sich nun mit dem neuen Passwort einloggen.

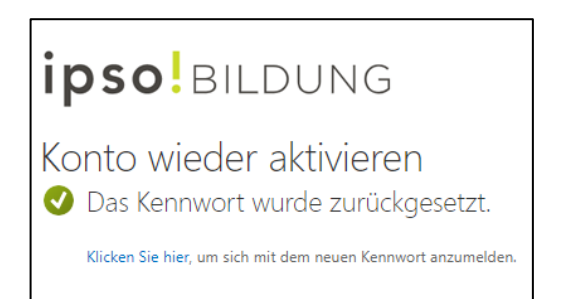